# /inritsu

## Transmit FLO Signals Vector Signal Generator for Receiver Tests MS269xA-020

### Introduction

This paper discusses how to obtain waveform IQ samples and convert IQ samples to MS269xA Vector Signal Generator (VSG) waveform format. It is directed at engineers who test Forward Link Only (FLO) receivers.

When performing tests defined in *Minimum Performance Specification for Terrestrial Mobile Multimedia* Multicast FLO devices (TIA-1102), testing with a full-fledged FLO transmitter is costly and often impractical. An attractive alternative is to transmit the FLO signal using a Vector Signal Generator such as the MS29xA-020, the VSG option for the MS269xA.

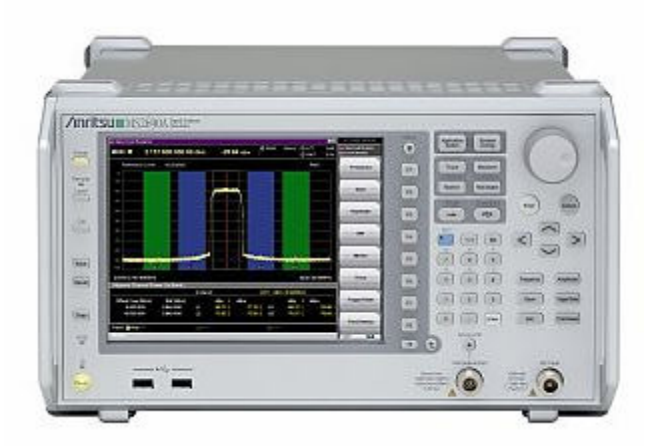

The MS269xA is a one-box tester that includes (standard) a swept mode Spectrum Analyzer, an FFT mode Vector Signal Analyzer (VSA), and the optional Vector Signal Generator. It can be used as a general purpose RF measurement instrument. Also, several software applications are available for measuring various 2G, 3G and 4G wireless technologies.

FLO waveform IQ samples are available to FLO Forum members via the FLO Forum Website. These IQ sample files can be converted into waveform files for the Anritsu MS269xA-020 Vector Signal Generator. They can also be converted into waveform files for the Anritsu MG3700 Vector Signal Generator.

| IQ Sample Filename | Reference Document                                             |
|--------------------|----------------------------------------------------------------|
| FLOXIQ016.txt      | FLO™ Test Waveform: FLOTXIQ016,                                |
|                    | Physical Layer Content Description                             |
|                    | 80-T2082-1 Rev. A                                              |
| FLOXIQ017.txt      | FLO™ Test Waveform: FLOTXIQ017,                                |
|                    | Physical Layer Content Description                             |
|                    | 80-T2083-1 Rev. A                                              |
| FLOXIQ018.txt      | FLO™ Test Waveform: FLOTXIQ018,                                |
|                    | Physical Layer Content Description                             |
|                    | 80-T2084-1 Rev. A                                              |
| FLOXIQ019.txt      | FLO™ Test Waveform: FLOTXIQ019,                                |
|                    | Physical Layer Content Description                             |
|                    | 80-T2085-1 Rev. A                                              |
| FLOXIQ021.txt      | FLO™ Test Waveform: FLOTXIQ021,                                |
|                    | Physical Layer Content Description                             |
|                    | 80-T2086-1 Rev. A                                              |
| -                  | FLO™ Test Waveform Usage for FLO MPS Testing 80-T2087-1 Rev. A |

#### FIGURE 1.

FLO Waveform IQ Sample files.

#### 1. OBTAIN THE WAVEFORM IQ SAMPLES.

- A. Visit the FLO Forum website: <u>http://www.floforum.org/</u>.
- B. Login as a member and go to: <u>http://www.floforum.org/private/IQ\_Samples.html</u>.
- CONVERT IQ SAMPLES TO MS269XA-020 VSG WAVEFORM FORMAT. The IQ sample files are in a text format, which must be converted to another format in order to play on the MS269xA-020 VSG. The conversion process has two steps: (See A and B.)
  - A. Convert the .txt file to ascii1 format using the PatternConverter tool provided by Anritsu. The tool is comprised of two files:
    - PatternConverter.ext
    - PatternConverter.bat

The following example illustrates how to convert the file FLOTXIQ016.txt. The same method can be used to convert the other IQ sample files.

- 1) Copy the IQ sample file FLOTXIQ016.txt to a USB memory stick.
- 2) Create a temporary directory on the MS269xA, C:\temp\.
- 3) Copy PatternCoverter.bat and PatternConverter.exe to C:\temp\.
- 4) Copy the IQ sample file, FLOXIQ016.txt file to C:\temp\.

| 📛 temp                                                                                                    |                              |                                                   |                                                             |
|----------------------------------------------------------------------------------------------------|------------------------------|---------------------------------------------------|-------------------------------------------------------------|
| <u>File Edit Vi</u> ew F <u>a</u> vorites <u>T</u> ools <u>H</u> elp                                                                                                    |                              |                                                   | <b></b>                                                     |
| 🔇 Back 🔹 🕥 - 🏂 🔎 Search 🎼 Folders 🔠 -                                                                                                    |                              |                                                   |                                                             |
| Address C:\temp                                                                                                    |                              |                                                   | 💌 🋃 Go                                                      |
| Name 🔺                                                                                                    | Size                         | Туре                                              | Date Modified                                               |
| File and Folder Tasks Image: Constraint of the second second | 910,547 КВ<br>1 КВ<br>180 КВ | Text Document<br>MS-DOS Batch File<br>Application | 5/21/2007 10:13 AM<br>8/5/2008 12:28 PM<br>4/3/2008 4:43 PM |
| Share this folder                                                                                                    | 100                          |                                                   | >                                                           |

FIGURE 2.

Files needed for pattern conversion.

5) Edit PatternConverter.exe to specify the source path and file (c:\temp\FLOTXIQ016.txt) and output filename (FLOTXIQ016\_ascii1.txt). Then save and close the .bat file.

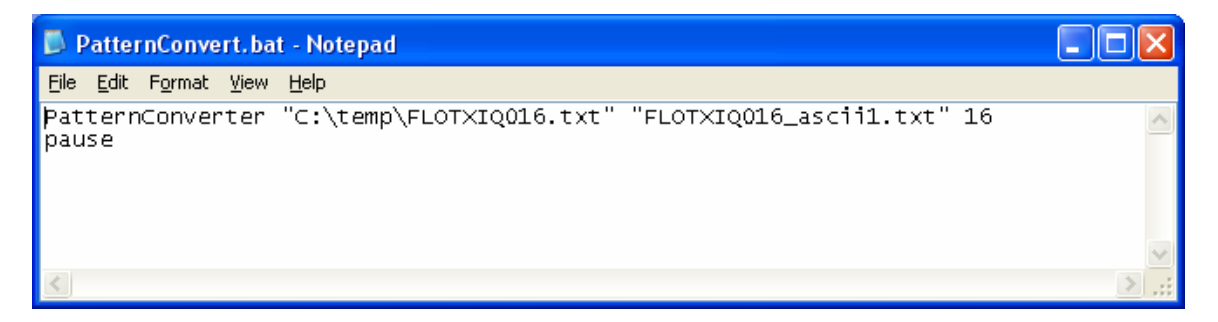

FIGURE 3.

PaternConvert.bat file.

NOTE: Several IQ sample files can be converted sequentially by modifying the .bat file as shown.

| PatternConvert.bat - Notepad                                                                                                    |   | ×            |
|----------------------------------------------------------------------------------------------------|---|--------------|
| <u>File E</u> dit F <u>o</u> rmat <u>V</u> iew <u>H</u> elp                                                                                                    |   |              |
| PatternConverter "C:\temp\FLOTXIQ016.txt" "FLOTXIQ016_ascii1.txt" 16<br>PatternConverter "C:\temp\FLOTXIQ017.txt" "FLOTXIQ017_ascii1.txt" 16<br>PatternConverter "C:\temp\FLOTXIQ018.txt" "FLOTXIQ018_ascii1.txt" 16<br>PatternConverter "C:\temp\FLOTXIQ019.txt" "FLOTXIQ019_ascii1.txt" 16<br>PatternConverter "C:\temp\FLOTXIQ021.txt" "FLOTXIQ021_ascii1.txt" 16<br>pause |   | ~            |
|                                                                                                    |   | $\mathbf{v}$ |
|                                                                                                    | > |              |

#### FIGURE 4.

PaternConvert.bat file for multiple waveforms.

6) Execute (double click) PatternConverter.exe.

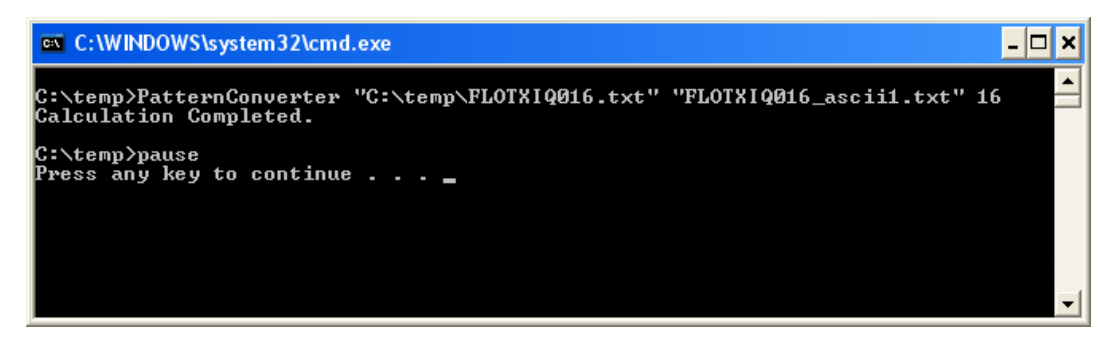

#### FIGURE 5.

Execution of PatternConverter.exe.

7) The output file FLOXIQ016\_ascii1.txt will be generated in the C:\temp\ folder. This file is an ascii type-1 text file which will be used as the input in step B.

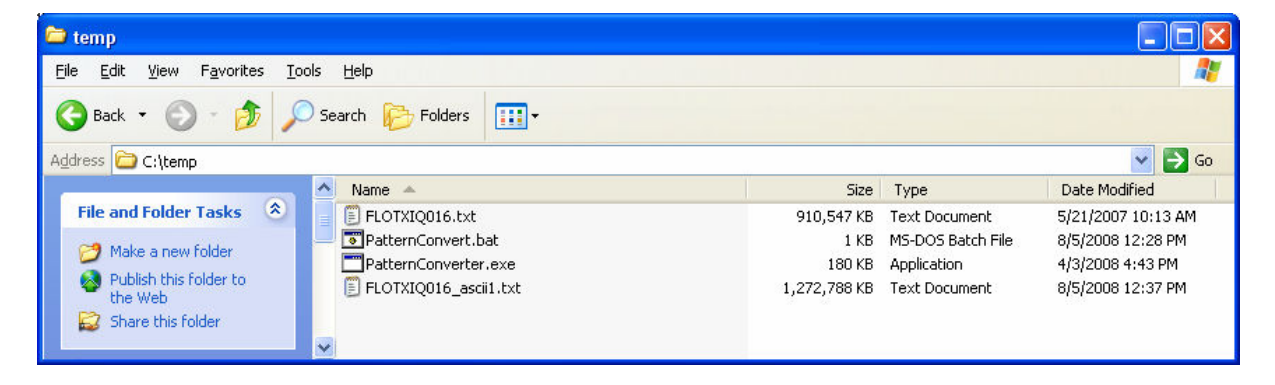

#### FIGURE 6.

Output of PatternConverter.exe.

- B. Convert the ascii1 file to MS269xA VSG format using Anritsu IQ Producer.
  - 1) Open IQ Producer and select MS269x.

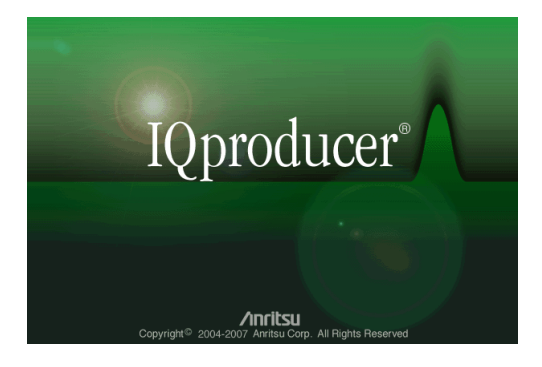

FIGURE 7.

IQ Producer startup screen.

| Select instrument                                                        |
|--------------------------------------------------------------------------|
| Select instrument<br>MG3700<br>MS269x<br>Dopt show this window part time |
|                                                                          |

#### FIGURE 8.

Instrument selection prompt.

2) Open the Convert function menu.

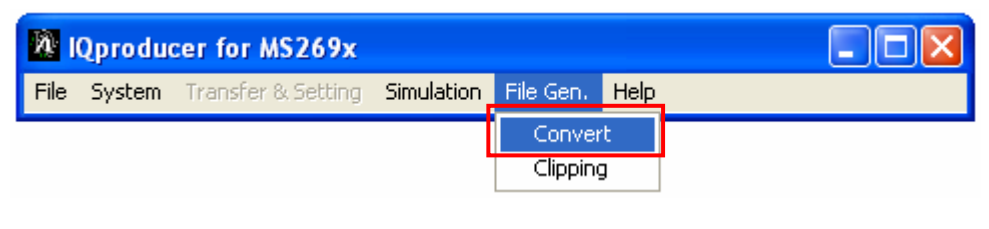

FIGURE 9.

Start the Convert function.

- 3) Load the Reference signal, FLOTXIQ016\_ascii1.txt.
- 4) Enter the sampling rate. In the case of FLOTXIQ016, which has 6 MHz bandwidth, the sampling rate should be 11.1 MHz. Enter a Package Name such as FL0\_MS269xA, or accept the default package name "Convert\_IQproducer." This package name is essentially a folder name that will contain the VSG waveform.

| FLO Signal Bandwidth | Sampling Rate |
|----------------------|---------------|
| 5 MHz                | 9.25 MHz      |
| 6 MHz                | 11.1 MHz      |
| 7 MHz                | 12.95 MHz     |
| 8 MHz                | 14.8 MHz      |

#### FIGURE 10.

Sampling rate for FLO Bandwidths.

| Convert                   |                |                     |                 | _                |                |
|---------------------------|----------------|---------------------|-----------------|------------------|----------------|
| FLOTXIQ016_ascii1.txt     |                |                     | Refere          | nce ASCI1        | •              |
| -Waveform Pattern paramet | ers            |                     |                 |                  |                |
| Sampling Rate: 11.        | 1              | MHz 💌               |                 |                  |                |
|                           |                | RMS Value: 115      | 57              | Peak Value:      | 6662.6414      |
|                           |                |                     | Package:        | FLO_MS269×A      |                |
| Unit symbol:              | sample 💌       | Spe                 | ectrum:         | Normal           | •              |
| Over Sampling:            | 1              | Dat                 | a Points:       | 66600000         |                |
| Comment Line 1:           |                |                     |                 |                  |                |
| Comment Line 2:           |                |                     |                 |                  | 1              |
| Comment Line 3:           |                |                     |                 |                  |                |
| Detail File:              |                |                     |                 |                  | Reference      |
| Marker Name               | Marker 1 Name: |                     | Mai             | rker 2 Name:     |                |
|                           | Marker 3 Name: | ,<br>               | j               | ,                |                |
| Eurst Setting             |                | D                   | ata points      | <b></b>          |                |
| Frame Length:             | 1000           | Frame length        |                 |                  |                |
| Gap Length:               |                | Pattern Data #1: Da | ita #2 ··· Data | th = Data points | /Framelength   |
| 🔲 RF Gate                 |                | Output<br>signal    | Data #2         | ··· Data #n      | Data #1        |
| RF On/Off Threshold       | 10.00 %        | Gap I               | ength<br>4      | Gaple            | ngth<br>I IIII |
| Minimum RF Gate Length    | 10             | Frame length        | Frame length    | Frame length     | Framelength    |
|                           |                |                     |                 | Convert          | E×it           |

FIGURE 11.

The Convert menu.

| loto filo nomo:                                                                                                    | CitempiELOTXIO016 ascii1 txt |  |
|----------------------------------------------------------------------------------------------------|------------------------------|--|
| la nie name:                                                                                                    |                              |  |
| ata file name:                                                                                                    | CitempiFLOTXIQ016_ascii1.txt |  |
| rker data file name:                                                                                                    | C:temp/FLOTXIQ016_ascii1.txt |  |
| ak value:                                                                                                    | 22388.000000                 |  |
| VIS value:                                                                                                    | 3887.7848                    |  |
| ngth:                                                                                                    | 66600000                     |  |
| ta file name: C:ttemp/FLOTX/Q016_ascirl.txt   ata file name: C:ttemp/FLOTX/Q016_ascirl.txt   ker data file name: C:ttemp/FLOTX/Q016_ascirl.txt   k value: 22388.000000   S value: 3887.7848   igth: 66600000   : waveform data which you are going to convert is over the range 92 ~ 8191.   : value beyond the range is set in -8192 or 8191. |                              |  |

FIGURE 12.

Load the Reference Signal.

*NOTE:* The MS269xA-020 VSG has 14-bit DACs, which can accommodate signed integers in the range 8192...8191. The FLO IQ sample files are signed 16-bit integers in the range -32768...32767. These samples are scaled by IQ Producer to fit within the signed 14-bit range. When this kind of scaling is performed, a message is displayed on the IQ Producer Convert screen.

5) Click the Convert button, enter an output filename, then click OK. Two output files will be written: FLOTXIQ016.wvi and FLOTXIQ016.wvd.

| Convert               |                |                 |                            |                      |               |
|-----------------------|----------------|-----------------|----------------------------|----------------------|---------------|
| FLOTXIQ016_ascii1.txt |                |                 | Refer                      | ence ASCII           | •             |
| Waveform Pattern para | meters         |                 |                            |                      |               |
| Sampling Rate:        | 11.1           | MHz 💌           |                            |                      |               |
| ounpung roto.         |                | min2 -          |                            |                      |               |
|                       |                | RMS Value:      | 1157                       | Peak Value:          | 6662.6414     |
|                       |                |                 |                            |                      |               |
|                       |                |                 | Раскаде:                   | 1-CO_W3208XA         |               |
| Unit symbol:          | sample         | -               | Spectrum:                  | Normal               | -             |
| Over Sampling:        | 1              | _               | Data Points:               | 66600000             | _             |
| Commont Line 4:       |                |                 |                            | 1                    |               |
| Comment Line 1:       |                |                 |                            |                      | -             |
| Comment Line 2:       |                |                 |                            |                      | _             |
| Comment Line 3:       |                |                 |                            |                      |               |
| Detail File:          |                |                 |                            |                      | Reference     |
| 🦳 Marker Name         | Marker 1 Name: |                 | M                          | arker 2 Name:        |               |
|                       | Marker 3 Name: |                 |                            |                      |               |
| E Burst Setting       |                |                 | Data points                | <b>_</b>             |               |
| Frame Length:         | 1000           | Franele         | gth                        | -                    |               |
| Gap Length:           | 0              | Waveform Data # | 1; Data #2   … Data        | a #h n = Data points | /Frame length |
| E pro i               | ,              | Output          |                            |                      |               |
| Kr Gatë               |                | signal Data #   | Uata #2                    | [Data #n]            | Data #1       |
| RF On/Off Threshold   | 10.00 %        | -               | ⇒ap length<br>♦ <b>4</b> > | Gaple<br>≁——●        | ngan<br>✦──→  |
| Minimum RF Gate Leng  | th 10          | Frame le        | ngth Framelength           | Framelength          | Frame length  |
|                       |                |                 |                            | -                    |               |
|                       |                |                 |                            |                      |               |

FIGURE 13.

The Convert Menu.

| Export File       |                                           |      |
|-------------------|-------------------------------------------|------|
|                   |                                           |      |
| Export Path:      | C: Program Files Anritsu Corporation VQpr |      |
| Package:          | FLO_MS269xA                               |      |
| Full Path:        | tsu CorporationVQproducer\Convert\Data    |      |
| Export File Name: | FLOTXIQ016                                |      |
|                   | OK                                        | el 🔤 |

FIGURE 14.

Name of output file.

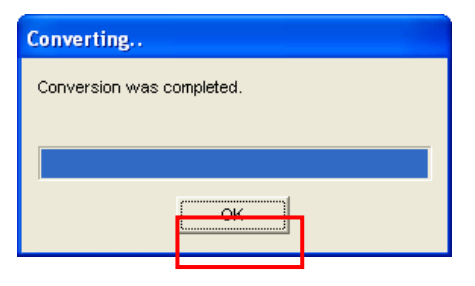

FIGURE 15.

Complete the conversion.

*NOTE:* The .wvi file contains useful information about the waveform. It can be read with a text editor. The .wvd file is the actual data file that will play on the MS269xA-020 VSG. Waveform files for the MS269xA-020 VSG are not compatible with the Anritsu MG3700 VSG. However, IQ Producer can also be used to create waveform files for the MG3700 VSG with the same procedure (when this instrument is chosen as the target instrument at the beginning of Step B).

**3.** LOAD WAVEFORM FILE. The VSG can play only a pattern that is loaded from the Hard Disk to the VSG memory (1GB).

NOTE: Regarding VSG usage: Throughout the document the convention used is [Hard Button] or (Soft Button).

- [Application Switch]  $\rightarrow$  (Signal Generator).
- (Load Pattern.)
- Current Package: FLO\_MS269xA.
- Pattern: FLOTXIQ016.

| Signal Generator                  |           |         |         |
|-----------------------------------|-----------|---------|---------|
| Pattern Name                      | Size(KB)  | Version | Status  |
|                                   | 260,156   | 01.00   | OK      |
|                                   |           |         |         |
|                                   |           |         |         |
|                                   |           |         |         |
|                                   |           |         |         |
|                                   |           |         |         |
|                                   |           |         |         |
|                                   |           |         |         |
| ,                                 |           |         | Total:1 |
| SG Wave Memory 788 419 KB Free (2 | 4%/Used/) |         |         |
| ,, ,,                             |           |         | -       |
|                                   |           | Load    | Close   |
|                                   |           |         |         |

#### FIGURE 16.

Choose the waveform to load.

| 🔀 Signal Generator |        |
|--------------------|--------|
| Loading            |        |
| 1/1                |        |
| FLOTXIQ016         |        |
|                    | Cancel |

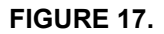

Waveform is loading.

- 4. SELECT WAVEFORM FILE. The VSG outputs the pattern that is currently selected.
  - (Select Pattern.)
  - Current Package: FLO\_MS269xA.
  - Pattern: FLOTXIQ016.
  - This is a FLO waveform with 6 MHz bandwidth.

| Signal Generator                   |          |         |         | × |
|------------------------------------|----------|---------|---------|---|
| Select Pattern                     | _        |         |         |   |
| Current Package : FLO_MS269xA      |          |         |         | • |
| Pattern Name                       | Size(KB) | Version | Status  |   |
| FLOTXIQ016                         | 260,156  | 01.00   | ОК      |   |
|                                    |          |         |         |   |
|                                    |          |         |         |   |
|                                    |          |         |         |   |
|                                    |          |         |         |   |
|                                    |          |         |         |   |
|                                    |          |         |         |   |
|                                    |          |         |         |   |
|                                    |          |         | Total:1 |   |
|                                    |          |         |         |   |
|                                    |          |         |         |   |
| SG Wave Memory 788,419 KB Free (24 | % Used ) |         |         |   |
|                                    | _        |         |         | 1 |
|                                    |          | Select  | Close   |   |
|                                    |          |         |         |   |

FIGURE 18.

Select the waveform to play.

5. SET FREQUENCY AND AMPLITUDE.

| <b>322</b>   | III FLOTXIQ016 |     |     |           |             | _ |
|--------------|----------------|-----|-----|-----------|-------------|---|
| ě            | Frequency      |     |     |           | Amplitude   |   |
| ¢<br>°<br>SG |                | 728 | 000 | 000.00 нг | - 10.00 dBm |   |
|              |                |     |     |           |             |   |

#### FIGURE 19.

VSG screen.

- [Frequency]: 728 MHz.
- [Amplitude]: -10 dBm.
- A relatively high signal amplitude is chosen to give a high SNR.
- (Modulation): ON.
- (SG Output): ON.
- 6. TRIGGER OFF 1PPS. The master timing signal for the FLO system is a 1 PPS (pulse per second) signal. This corresponds to the time length of a Superframe. In order to synchronize the VSG with the DUT receiver, it may be desirable to trigger the VSG off a 1 PPS master signal. From Signal Generator menu:
  - (Page 2.)
  - (Ext IO Setup.) → S/F Trigger Setup.
  - Select Trigger ON.
  - Choose Source: Ext Trigger, Mode: Start Trigger
  - Delay: 0 sample.

| 🗱 Signal Generator 🔀 🔀 |                                                    |  |  |  |  |  |  |
|------------------------|----------------------------------------------------|--|--|--|--|--|--|
| Start/Frame Trigg      | er Setup                                           |  |  |  |  |  |  |
| Source                 | Ext Trigger                                        |  |  |  |  |  |  |
| Mode                   | Start Trigger                                      |  |  |  |  |  |  |
| Delay                  | Delay $0.00 \div$ sample $\rightarrow 0.00E+0$ sec |  |  |  |  |  |  |
|                        |                                                    |  |  |  |  |  |  |
| Edge                   | ⊂ Rise ⊂ Fall                                      |  |  |  |  |  |  |
|                        | Set Cancel                                         |  |  |  |  |  |  |

#### FIGURE 20.

#### Trigger setup menu.

- 7. USE EXT 10 MHZ REFERENCE. The DUT's that received EVM may be improved by providing a common 10 MHz reference to the VSG and DUT receiver. The MS269xA will automatically detect the presence of an external 10 MHz reference, and perform frequency alignment. Alternately, the reference signal of the MS269xA can be fixed to internal and used as a reference signal source for the DUT or other instruments.
  - [System Config]  $\rightarrow$  (System Settings).
  - Select "Fixed to Internal."

| 📅 Parameter Settings |               |                 |  |  |  |  |  |  |
|----------------------|---------------|-----------------|--|--|--|--|--|--|
| Interface Settings   | Copy Settings | System Settings |  |  |  |  |  |  |
| -Beep Sound Settings |               |                 |  |  |  |  |  |  |
| © On                 | © On          |                 |  |  |  |  |  |  |
| ● Off                |               |                 |  |  |  |  |  |  |
| Reference Signal     |               |                 |  |  |  |  |  |  |
| Auto                 |               |                 |  |  |  |  |  |  |
| • Fixed to Internal  |               |                 |  |  |  |  |  |  |
|                      |               |                 |  |  |  |  |  |  |

FIGURE 21.

Reference Signal selection menu.

 Example of VSG FLO measurement: The waveform FLOTXIQ016.wvd was played on the MS269xA-020 Vector Signal Generator and measured on the MS269xA Vector Signal Analyzer (VSA).

#### 8. SET VSA.

- Center Frequency: 728 MHz
- Span: 10 MHz, to accommodate the 6 MHz FLO bandwidth.
- Amplitude: -10 dBm.
- Analysis Time: 10ms.

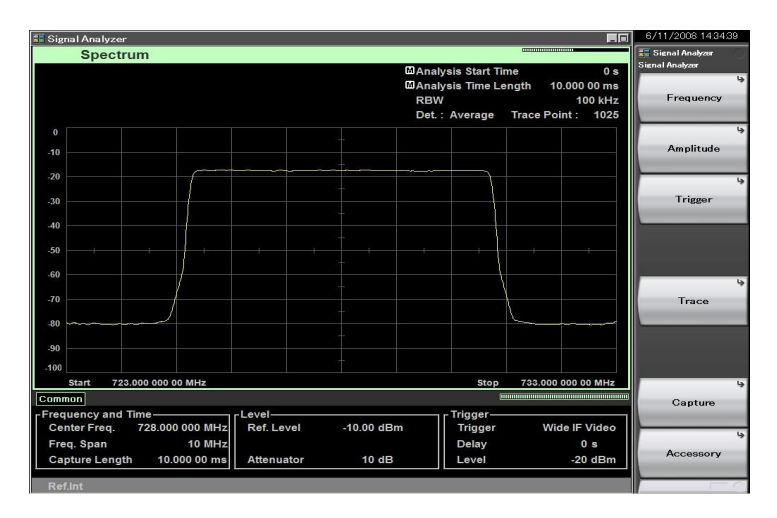

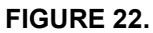

VSA screen during FLO signal measurement.

#### Conclusion

This paper discussed how to obtain waveform IQ samples and convert IQ samples to MS269xA Vector Signal Generator (VSG) waveform format. It was directed at engineers who test Forward Link Only (FLO) devices, such as cell phones, that receive full-broadcast wireless TV signals.

FLO waveform IQ samples are available to FLO Forum members via the FLO Forum Website. These IQ sample files can be converted into waveform files for the Anritsu MS269xA-020 Vector Signal Generator. The IQ samples can also be converted into waveform files for the Anritsu MG3700 Vector Signal Generator.

#### Anritsu Corporation

5-1-1 Onna, Atsugi-shi, K Phone: +81-46-223-1111 Kanagawa, 243-8555 Japan Fax: +81-46-296-1264

 U.S.A. Anritsu Company 1155 East Collins Blvd., Suite 100, Richardson, TX 75081, U.S.A. Toll Free: 1-800-267-4878 Phone: +1-972-644-1777

Fax: +1-972-671-1877 • Canada Anritsu Electronics Ltd. 700 Silver Seven Road, Suite 120, Kanata, Ontario K2V 1C3, Canada Phone: +1-613-591-2003 Fax: +1-613-591-1006

 Brazil Anritsu Eletrônica Ltda. Praca Amadeu Amaral, 27 - 1 Andar 01327-010-Paraiso-São Paulo-Brazil Phone: +55-11-3283-2511 Fax: +55-11-3288-6940

#### Mexico

Anritsu Company, S.A. de C.V. Av. Ejército Nacional No. 579 Piso 9, Col. Granada 11520 México, D.F., México Phone: +52-55-1101-2370 Fax: +52-55-5254-3147

• U.K. Anritsu EMEA Ltd.

200 Capability Green, Luton, Bedfordshire, LU1 3LU, U.K. Phone: +44-1582-433200 Fax: +44-1582-731303

### • France

Anritsu S.A. 16/18 avenue du Québec-SILIC 720 91961 COURTABOEUF CEDEX, France Phone: +33-1-60-92-15-50 Fax: +33-1-64-46-10-65

#### Germany Anritsu GmbH

Nemetschek Haus, Konrad-Zuse-Platz 1 81829 München, Germany Phone: +49-89-442308-0 Fax: +49-89-442308-55

© Anritsu

 Ital y Via Elio Vittorini 129, 00144 Roma, Italy Phone: +39-6-509-9711 Fax: +39-6-502-2425

 Sweden Anritsu AB Borgafjordsgatan 13, 164 40 KISTA, Sweden Phone: +46-8-534-707-00 Fax: +46-8-534-707-30

Finland Anritsu AB Teknobulevardi 3-5, FI-01530 VANTAA, Finland Phone: +358-20-741-8100 Fax: +358-20-741-8111

 Denmark Anritsu A/S Kirkebjerg Alle 90, DK-2605 Brøndby, Denmark Phone: +45-72112200 Fax: +45-72112210

 Spain Anritsu EMEA Ltd. Oficina de Representación en España Edificio Veganova Editicio Veganova Avda de la Vega, n° 1 (edf 8, pl 1, of 8) 28108 ALCOBENDAS - Madrid, Spain Phone: +34-914905761 Fax: +34-914905762

• Russia Anritsu EMEA Ltd. Representation Office in Russia

Tverskaya str. 16/2, bld. 1, 7th floor Russia, 125009, Moscow Phone: +7-495-363-1694 Fax: +7-495-935-8962

 United Arab Emirates Anritsu EMEA Ltd. Dubai Liaison Office

P O Box 500413 - Dubai Internet City Al Thuraya Building, Tower 1, Suit 701, 7th Floor Dubai, United Arab Emirates Phone: +971-41-3670352 Fax: +971-4-3688460

Specifications are subject to change without notice.

#### Singapore Anritsu Pte. Ltd. 60 Alexandra Terrace, #02-08, The Comtech (Lobby A) Singapore 118502 Phone: +65-6282-2400 Fax: +65-6282-2533

India Anritsu Pte. Ltd. India Branch Office Unit No. S-3, Second Floor, Esteem Red Cross Bhavan, No. 26, Race Course Road, Bangalore 560 001, India Phone: +91-80-32944707 Fax: +91-80-22356648

 P.R. China (Hong Kong) Anritsu Company Ltd. Units 4 & 5, 26th Floor, Greenfield Tower, Concordia Plaza, No. 1 Science Museum Road, Tsim Sha Tsui East,

Kowloon, Hong Kong Phone: +852-2301-4980 Fax: +852-2301-3545

#### • P.R. China (Beijing) Anritsu Company Ltd.

Beijing Representative Office Room 1515 Beijing Fortune Building No. 5. Dong-San-Huan Bei Road, Chao-Yang District, Beijing 10004, P.R. China Phone: +86-10-6590-9230 Fax: +86-10-6590-9235

 Korea Anritsu Corporation, Ltd. 8F Hyunjuk Building, 832-41, Yeoksam Dong, Kangnam-ku, Seoul, 135-080, Korea Phone: +82-2-553-6603 Fax: +82-2-553-6604

 Australia Anritsu Pty. Ltd. Unit 21/270 Ferntree Gully Road, Notting Hill, Victoria 3168, Australia Phone: +61-3-9558-8177 Fax: +61-3-9558-8255

 Taiwan Anritsu Company Inc.

7F, No. 316, Sec. 1, Neihu Rd., Taipei 114, Taiwan Phone: +886-2-8751-1816 Fax: +886-2-8751-1817

AppNote FLO Receiver Testing 121008

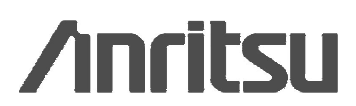